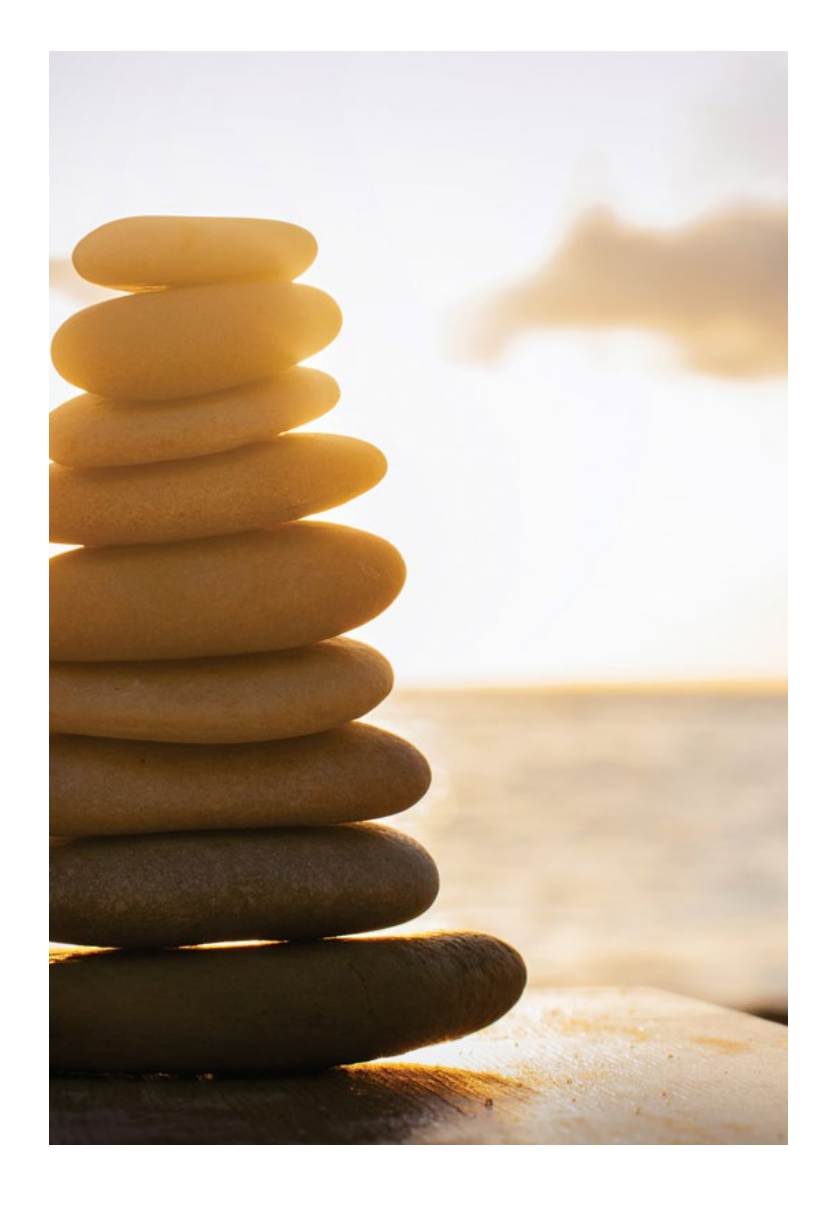

#### **SORI Physician Screening Form & Health Check Instructions**

1/13/2023

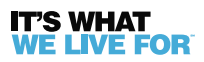

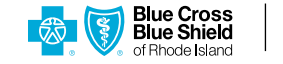

#### **MOBILE APP – HEALTH CHECK**

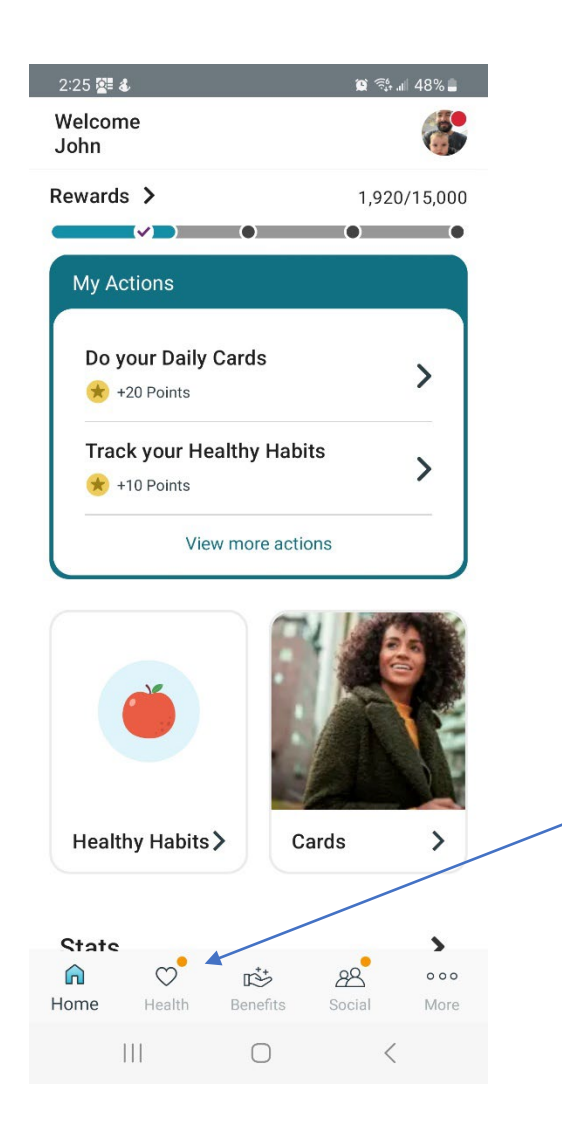

 Click on the "Health" tab from your home screen
Click on "Take Survey" to complete the Health Check

| 2:26 🚰 🌡 🖪                                                                                                  | الله 🕼 🗐 😫                                            |
|----------------------------------------------------------------------------------------------------|-------------------------------------------------------|
| Health                                                                                                    | Д <sup>•</sup>                                        |
| Journeys Surveys Outritio                                                                                   | n Sleep Guide                                         |
| Journeys                                                                                                    | at Well for<br>lealthy Chole<br>of 14 Days<br>omplete |
| View All Journeys<br>Health Check<br>See a full summary of<br>Learn your strengths<br>improving your score. | f your health.<br>and get tips for                    |
| Everyday You<br>Reflect on you<br>drinking and p<br>habits.                                                 | ur eating,<br>bhysical activity                       |
| See how stres<br>even your job<br>energy.                                                                   | s, sleep and<br>can impact your                       |
| Your Body & Y<br>Fill out your b<br>get tips to hel<br>health conditi                                       | ou<br>iometrics and<br>p manage your<br>ons.          |
| Take Survey                                                                                                 |                                                       |
|                                                                                                    | Social More                                           |
| III O                                                                                                    | <                                                     |

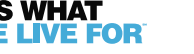

#### MOBILE APP – PHYSICIAN SCREENING FORM

If you get your health screenings done at a State Employee Wellness Fair you do not need to use the Virgin Pulse Health Care Provider Form

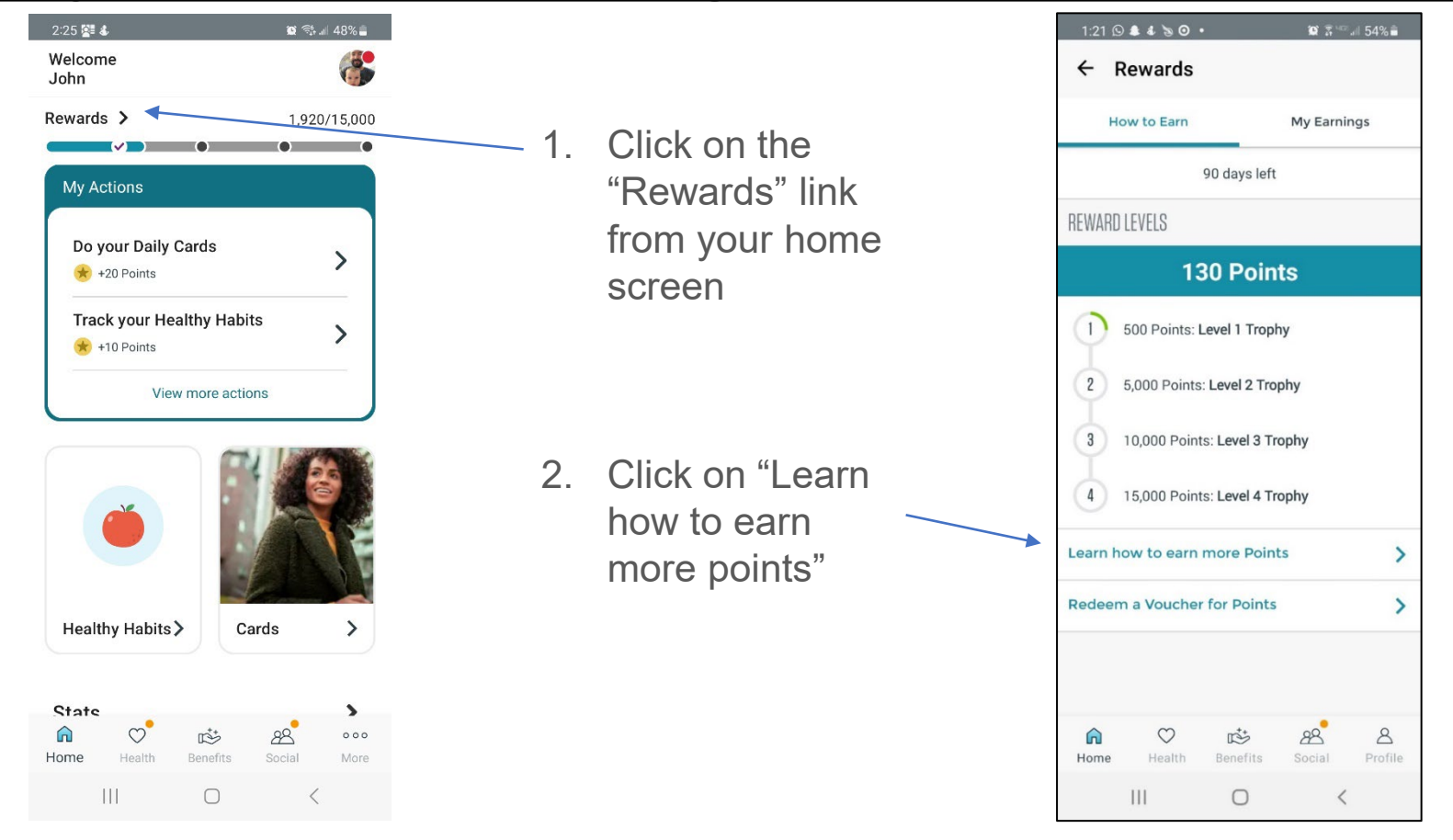

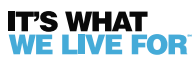

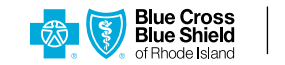

#### **MOBILE APP – PHYSICIAN SCREENING FORM**

| 1:21 🕓 🌲 🌡 🐌 🖸 🔸                                                                                                    | 😰 🛜 💷 الم              |  |  |
|----------------------------------------------------------------------------------------------------|------------------------|--|--|
| ← How to Earn                                                                                                    |                        |  |  |
| PARTICIPATION                                                                                                    |                        |  |  |
| Flu Shot<br>Annually                                                                                                    | 250                    |  |  |
| Seminar/Multi-week event<br>Daily                                                                                                    | 300                    |  |  |
| Biometric Screening<br>Quarterly                                                                                                    | 500                    |  |  |
| Care Management<br>Quarterly                                                                                                    | 500                    |  |  |
| Health Coaching (if applicable)<br>Annually                                                                                                    | 500                    |  |  |
| Vision Exam (if applicable) 5<br>Annually                                                                                                    |                        |  |  |
| Preventative Screening<br>Annually                                                                                                    | 500                    |  |  |
| Primary Care Physician Form (If<br>Applicable) 500<br>Annually                                                                                                    |                        |  |  |
| A C IS IS A CONTRACT OF CONTRACT OF CONTRACT. ON CONTRACT OF CONTRACT OF CONTRACT OF CONTRACT OF CONTRACT OF CONTRACT OF CONTRACT OF CONTRACT OF CONTRACT OF CONTRACT OF CONTRACT OF CONTRACT OF CONTRACT OF CONTRACT OF CONTRACT OF CONTRACT OF CONTRACT OF CONTRACT OF CONTRACT OF CONTRACT OF CONTRACTO OF CONTRACTO OF CONTR | 28 A<br>locial Profile |  |  |
| III O                                                                                                    | <                      |  |  |

- Scroll down to the "Participation" section and click on "Primary Care Physician Form" (if applicable).
- Print to a connected printer, or print-to-PDF to save the file on your device to email to your provider.

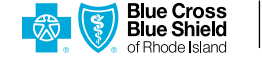

# WEB BROWSER – HEALTHCHECKImage: Social Social Soci

MY REWARDS

9 📾 🥂

Start

- With your mouse, highlight the "Health" tab from your home screen
- 2. Then, click on the "Health Check" sub-menu.

O

Health

Keep tabs on your active surveys and past results

Health Check

r\$\*

Benefits

G

Home

Your Surveys

88

Social

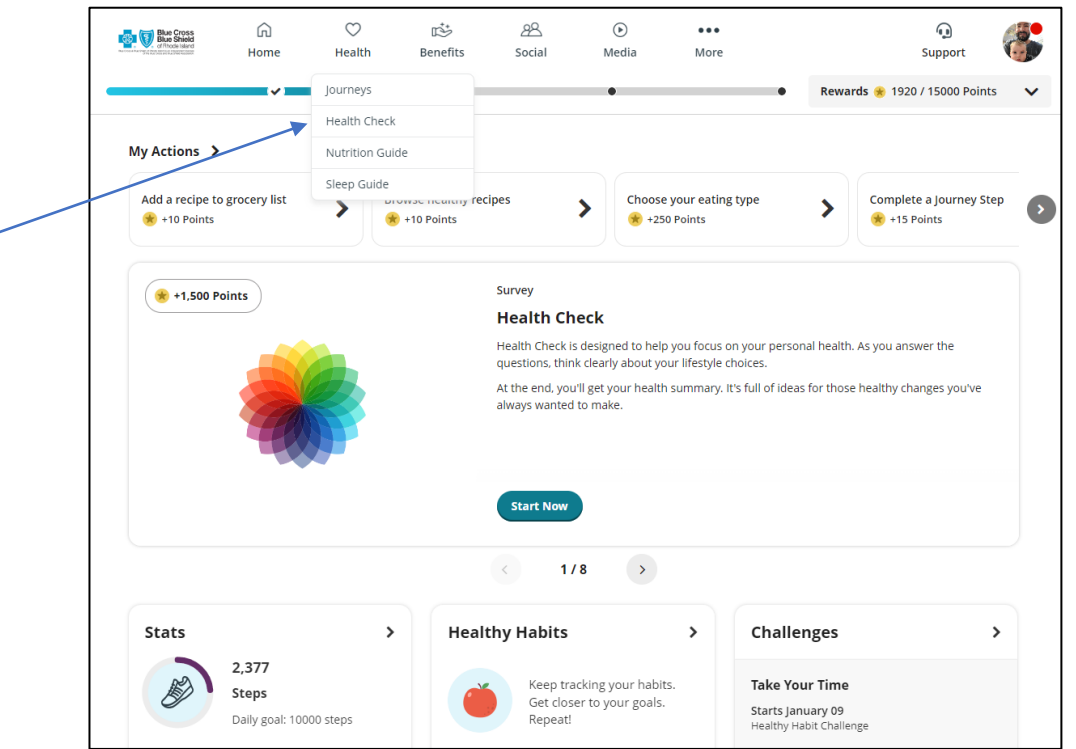

- 3. Click on "Start"
- 4. Complete the questionnaire to gain insights on your health & well-being.

 $\mathfrak{S}$ 

Blue Cross Blue Shield

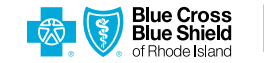

### WEB BROWSER – PHYSICIAN SCREENING FORM

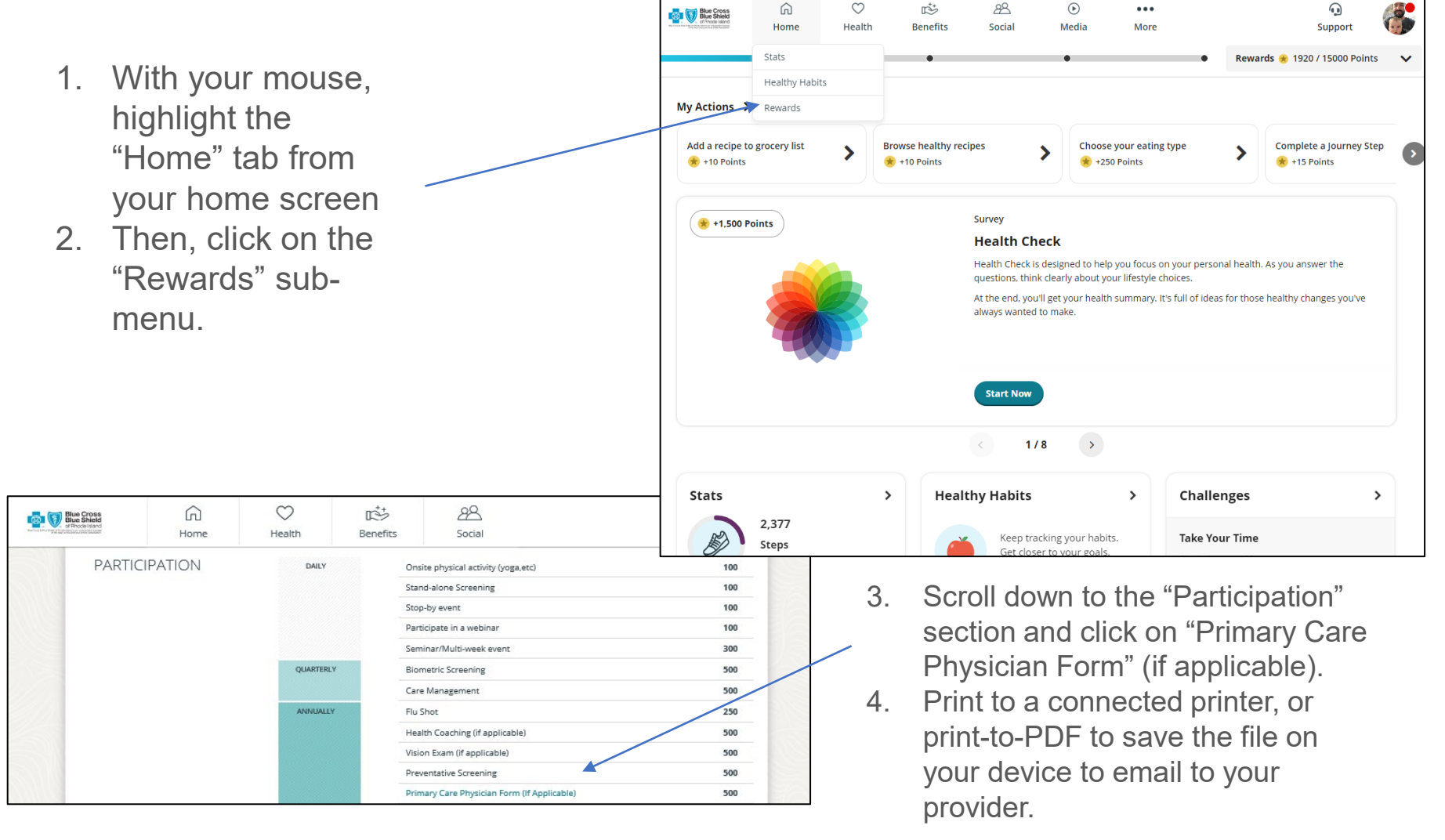

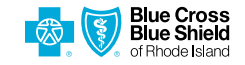

## PHYSICIAN SCREENING FORM

If you get your health screenings done at a State Employee Wellness Fair you do not need to use the Virgin Pulse Health Care Provider Form

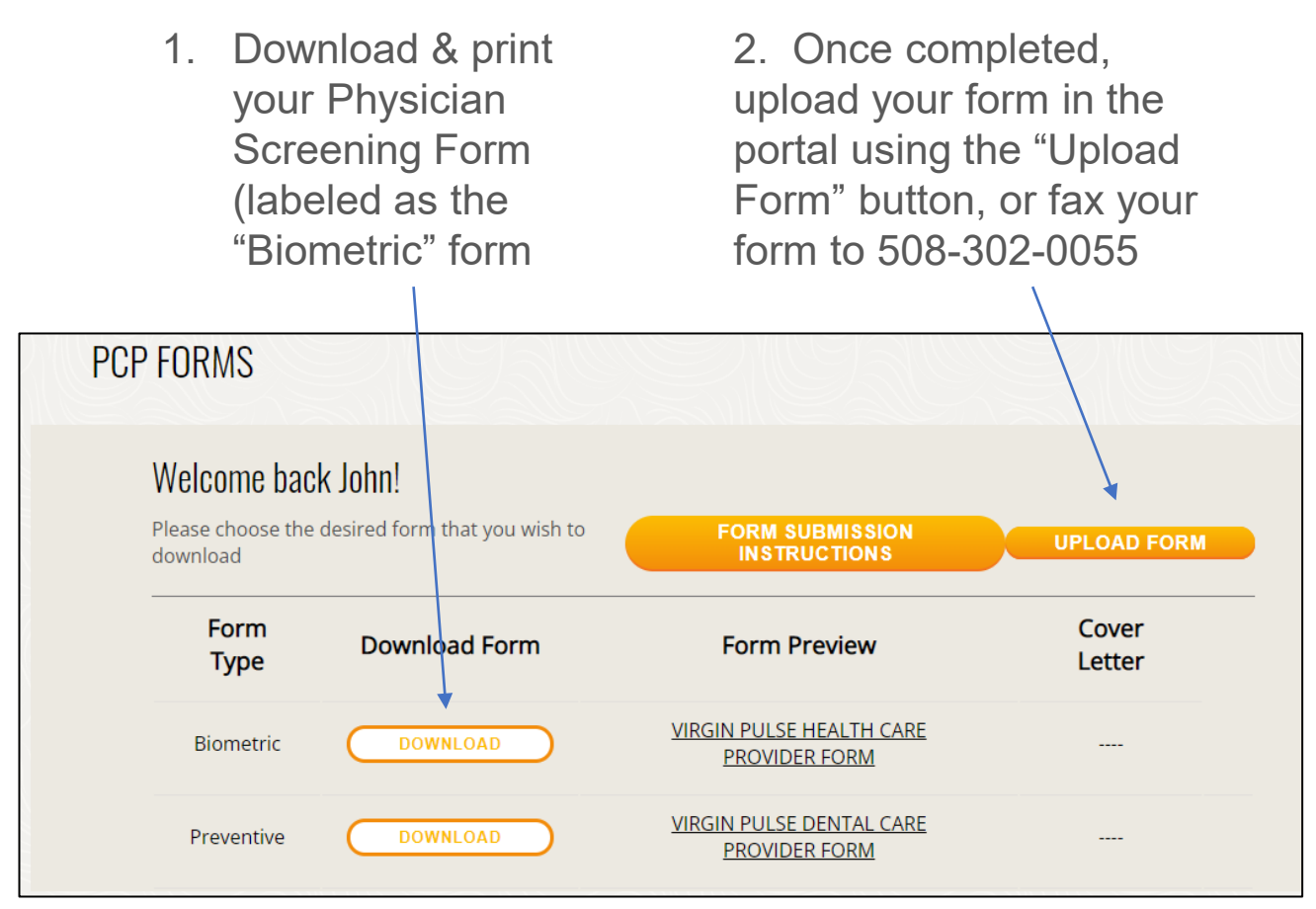

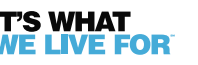

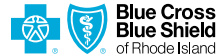

# PHYSICIAN SCREENING FORM

If you get your health screenings done at a State Employee Wellness Fair you do not need to use the Virgin Pulse Health Care Provider Form

| Program Year:                                                                                                    | Event code<br>PCPCY                                                                                                    | Sponsor ID<br>3102617                                                                                                    | Member number                                                                                                    |  |  |  |  |  |
|----------------------------------------------------------------------------------------------------|----------------------------------------------------------------------------------------------------|----------------------------------------------------------------------------------------------------|----------------------------------------------------------------------------------------------------|--|--|--|--|--|
| VIRGIN PULSE HEALTH CARE PROVIDER FORM                                                                                                    |                                                                                                    |                                                                                                    |                                                                                                    |  |  |  |  |  |
| As part of Blue Cross Blue Shield of Rhode Island's Virgin Pulse program, you may submit a biometric screening attestation form signed by your physician by sending this completed form to Virgin Pulse. Once the form is loaded into the system, you will see this requirement marked Complete on your My Rewards page. To submit your completed form, fax it to 508-302-0055, or you may upload it directly to your Virgin Pulse account. To upload, sign in to your account, click on Support and select Submit a request. Then choose the appropriate form option from the drop-down menu. |                                                                                                    |                                                                                                    |                                                                                                    |  |  |  |  |  |
| PART 1: MEMBER INFORMAT                                                                                                    | ON (Participant comp                                                                                                    | letes Part 1)                                                                                                    |                                                                                                    |  |  |  |  |  |
| First Name                                                                                                    |                                                                                                    |                                                                                                    |                                                                                                    |  |  |  |  |  |
| Last Name                                                                                                    |                                                                                                    |                                                                                                    |                                                                                                    |  |  |  |  |  |
|                                                                                                    |                                                                                                    |                                                                                                    |                                                                                                    |  |  |  |  |  |
| Employee Spouse                                                                                                    | Date of Birth mm / dd / yyyy                                                                                                    |                                                                                                    |                                                                                                    |  |  |  |  |  |
| Email                                                                                                    |                                                                                                    |                                                                                                    |                                                                                                    |  |  |  |  |  |
| Consent to use information. I, Participan<br>Pulse, Inc., Blue Cross & Blue Shield of<br>Island will utilize this information solely fi<br>accordance with applicable law. My pers<br>HIPAA, and will not be shared with your                                                                                                    | t, hereby authorize my provide<br>Rhode Island. I understand th<br>or the purposes of administrati<br>sonal health data is protected u<br>Employer or Blue Cross & Blu | r to release any information w<br>at Virgin Pulse, Inc., Blue Cros<br>on of its wellness program and<br>inder the terms of the Virgin Pi<br>e Shield of Rhode Island. | thin this form to Virgin<br>ss & Blue Shield of Rhode<br>will dispose of this form in<br>ulse Privacy Policy and |  |  |  |  |  |

Please complete your information in section #1. Please note, there will be a unique identifier automatically populated on the form in the "member number" section. Please do not share your form with anyone else, as the form you download is tied to your ID.

# PHYSICIAN SCREENING FORM

#### If you get your health screenings done at a State Employee Wellness Fair you do not need to use the Virgin Pulse Health Care Provider Form

| PART 2: HEALTHCARE PROVIDER (Provider completes Part 2)                                                                                                    |                                                  |                  |                                      |       |              |  |  |  |
|----------------------------------------------------------------------------------------------------|--------------------------------------------------|------------------|--------------------------------------|-------|--------------|--|--|--|
| Healthcare Provider Phone Date of Screening Screenings valid   Image: Image: Ima |                                                  |                  |                                      |       |              |  |  |  |
| PATIENT INFORMATION                                                                                                    |                                                  |                  |                                      |       |              |  |  |  |
| Height                                                                                                    | Height     Weight     Fasted for at least 9 hour |                  |                                      |       | ast 9 hours? |  |  |  |
| METRICS: For results that are healthy for this person, but outside the guidelines range, also check the box and initial.                                                                                                    |                                                  |                  |                                      |       |              |  |  |  |
| BMI<br>18.5 to 24.9                                                                                                    |                                                  |                  | Blood Pressure<br>< 120/80 mmHg      |       |              |  |  |  |
| Total Cholesterol<br>< 199 mg/dL                                                                                                    | mg/dL                                            | □                | Glucose<br>70.0 mg/dL to 99.9 mg/dL  | mg/dL | □            |  |  |  |
| HDL<br>> 40 mg/dL                                                                                                    | mg/dL                                            |                  | Triglycerides<br>< 149.99 mg/dL      |       | □            |  |  |  |
| LDL<br>< 99 mg/dL                                                                                                    |                                                  |                  | Waist Circumference<br>< 35.0 inches |       |              |  |  |  |
| Body Fat                                                                                                    | □ □ <sub>%</sub>                                 |                  |                                      |       |              |  |  |  |
| A1C<br>< 6.9%                                                                                                    | mg/dL                                            |                  |                                      |       |              |  |  |  |
|                                                                                                    |                                                  |                  |                                      |       |              |  |  |  |
| Healthcare Provider Name (please print) Healthcare Provider Signature                                                                                                    |                                                  | Member Signature |                                      |       |              |  |  |  |
| Complete this form in full and submit by<br>To submit your completed form, fax it to 508-302-0055, or you may upload it directly to your Virgin Pulse account. To upload, sign in to your account, click on<br>Support and select Submit a request. Then choose the appropriate form option from the drop-down menu. Incomplete or altered submissions of this form may<br>delay or eliminate your biometric screening incentive eligibility.                                                                                                    |                                                  |                  |                                      |       |              |  |  |  |

- Please have your healthcare provider complete section #2.
- Blood Pressure, Total Cholesterol, BMI, and Glucose are required fields for processing. All other biometric fields are optional.
- You or your provider can fax the form to the number listed, or, you can upload the completed form into Virgin Pulse.
- You will receive a confirmation email from Virgin Pulse within 2 weeks of submission.

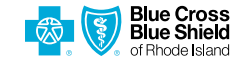